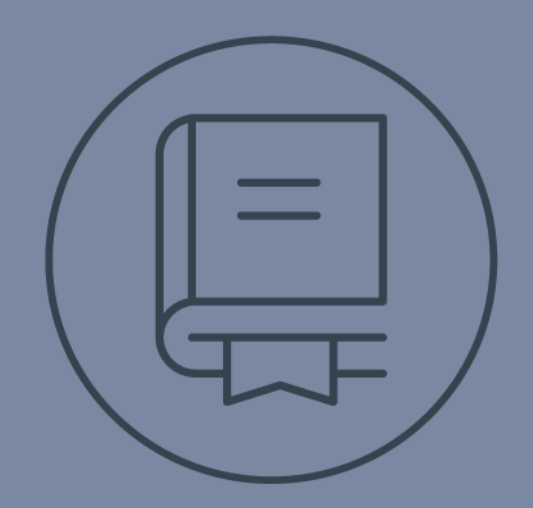

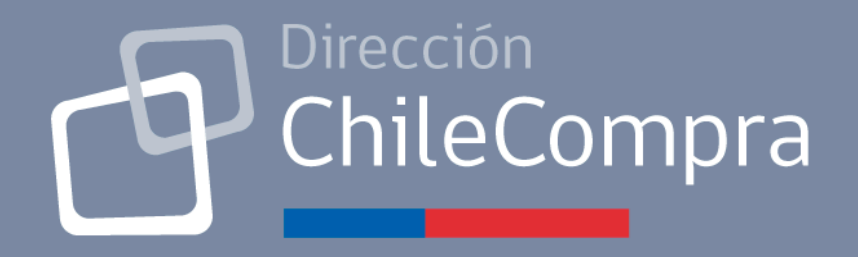

# GUÍA DE USO Compra Ágil Proveedor

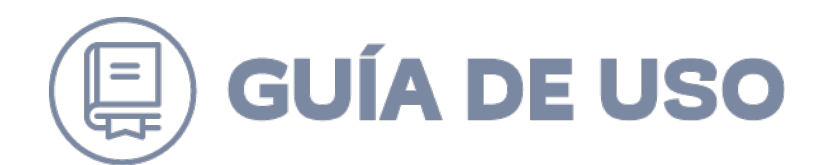

#### Tabla de Contenidos

#### Contenido

| INTRODUCCIÓN                                   | 3  |
|------------------------------------------------|----|
| ESCRITORIO PROVEEDOR                           | 3  |
| MENÚ PRINCIPAL                                 | 4  |
| REVISAR Y RESPONDER LA SOLICITUD DE COTIZACIÓN | 5  |
| REVISAR Y/O EDITAR LA COTIZACIÓN INGRESADA     | 9  |
| CÓMO REVISAR QUÉ COTIZACIÓN FUE SELECCIONADA   | 10 |

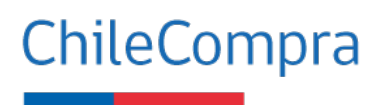

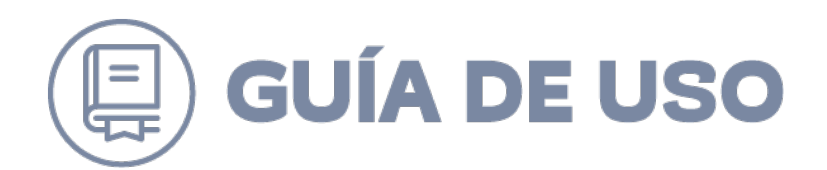

## Introducción

Esta guía está diseñada para conocer el funcionamiento y operatividad del módulo "Compra Ágil". Funcionalidad diseñada para apoyar las compras menores a 30 UTM que realizan los organismos públicos, de una forma simple y transparente, cumpliendo con lo indicado en el artículo 10 bis del Reglamento de Compras, focalizada en las empresas de menor tamaño.

#### ¿Qué es una Compra Ágil?

Es una modalidad de compra mediante la cual las Entidades podrán adquirir bienes y/o servicios por un monto igual o inferior a 30 UTM, impuestos incluidos y costos asociados (ej.: despacho), de una manera dinámica y expedita, a través del Sistema de Información, mediante el procedimiento de trato directo, requiriendo un mínimo de tres cotizaciones previas y sin necesidad de resolución que la autorice.

#### Escritorio Proveedor

La plataforma de Compra Ágil se visualiza como un módulo en el escritorio del proveedor en <u>www.mercadopublico.cl</u>.

Al hacer clic en "Compra Ágil" de la barra azul o el banner "Morado" del costado derecho de la pantalla, se accede a la funcionalidad. En la siguiente imagen se muestran estos accesos:

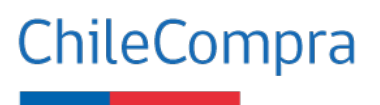

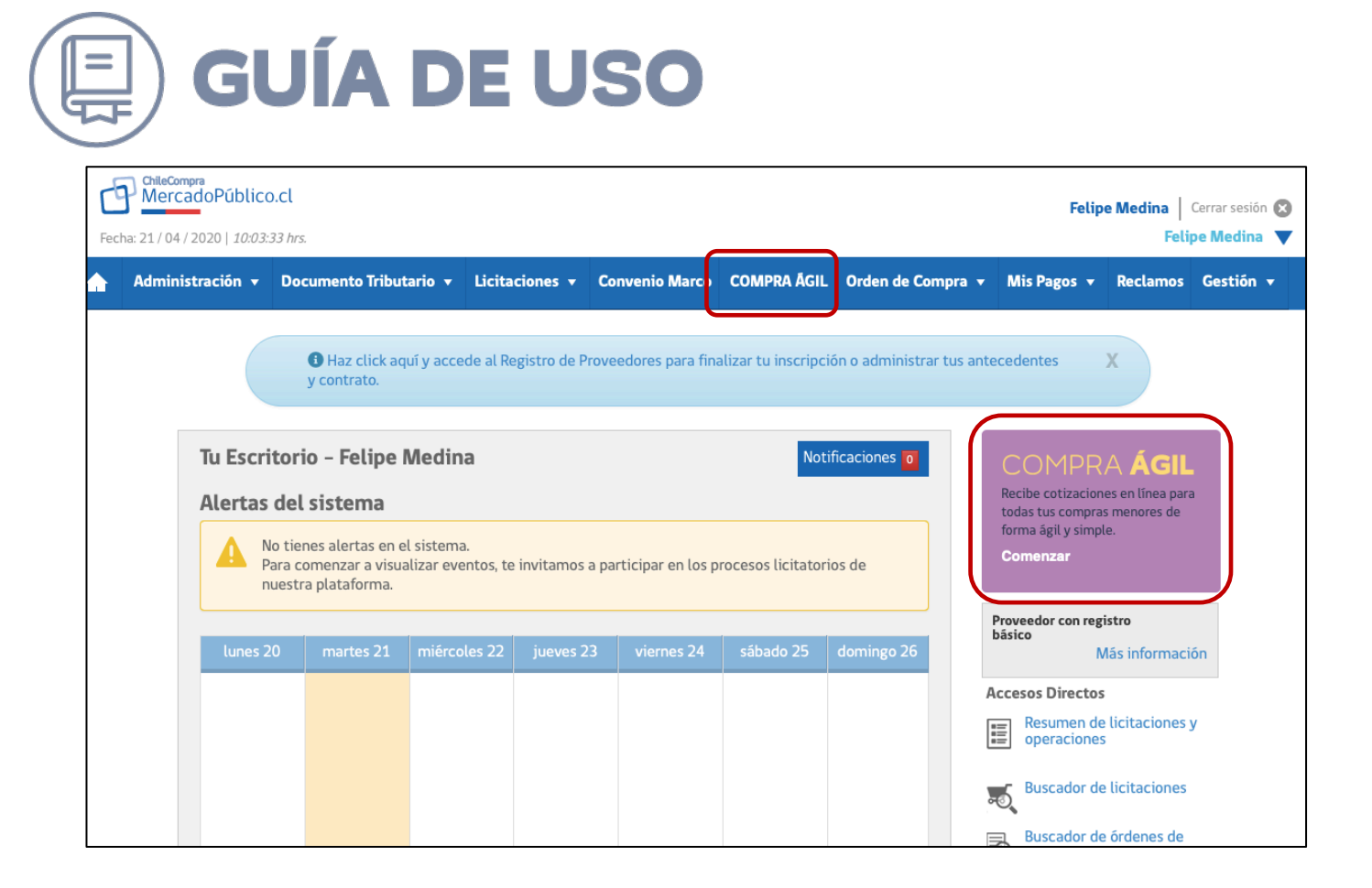

## Menú principal

La plataforma de Compra Ágil está compuesta por 2 secciones identificadas en la imagen con un recuadro rojo.

En la sección 1 podrá buscar la solicitud de cotización por el número de ID.

En la sección 2 podrá buscar la solicitud de cotización por nombre o palabra clave, estado: Publicada, Cerrada y OC Emitida; como también realizar una búsqueda por rangos de fecha, por Región, filtrar solamente cotizaciones de sus rubros y en las que ha ofertado. Para realizar la búsqueda con los campos seleccionados, debes seleccionar el botón azul "Buscar".

Finalmente, en la sección 3, se visualizan los **resultados de la búsqueda** realizada en la sección anterior. También encontrará un vínculo para descargar resultados en Excel.

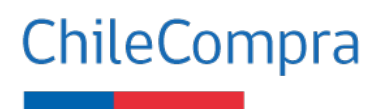

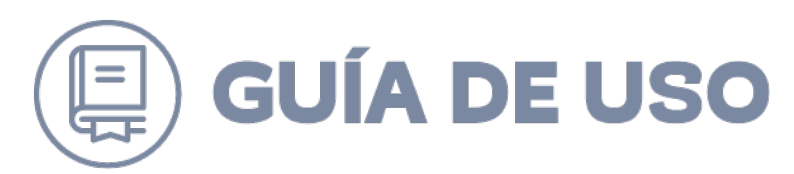

| Cotiza y vende de forma ág<br>evisa y responde las solicitudes de cotizació | il y simple<br>in disponibles de todos los org | janismos públicos.                              |                                                                                      |                   | (                                | 2                       |
|-----------------------------------------------------------------------------|------------------------------------------------|-------------------------------------------------|--------------------------------------------------------------------------------------|-------------------|----------------------------------|-------------------------|
| BUSCA POR ID<br>518376-12-COT20<br>Buscar ID                                | NOMBRE<br>REGIÓN<br>Todas las regiones V       | ESTADO<br>Publicada<br>Solamente cotizaciones d | FECHA DESDE:<br>27/05/2020<br>e mis rubros <u>Editar mis rubro</u><br>ue he ofertado | 2                 | FECHA HASTA:<br>03/06/2020<br>Bu | scar                    |
| kiste 1 resultado para tu búsqueda<br>ID NOMBRE                             | ORGANIS                                        | SMO COMPRADOR                                   | FECHA PUBLICACIÓN                                                                    | 3<br>FECHA CIERRE | Descargar result<br>ESTADO       | ados en excel           |
|                                                                             | DCCP-Op                                        | eraciones-Prueba Comprador                      | 03-06-2020                                                                           | 04-06-2020        | PUBLICADA                        | Participar<br>Historial |

## Revisar y responder la solicitud de cotización

Una vez que realizamos la búsqueda de las cotizaciones ya sea por ID o por los filtros seleccionados, podrás realizar las siguientes acciones:

(1) Revisar la solicitud requerida por el comprador, seleccionando el nombre de la cotización

(2) Responder a la solicitud de cotización.

|                                               |                    | organismos publicos.       |                       |                 |                         |
|-----------------------------------------------|--------------------|----------------------------|-----------------------|-----------------|-------------------------|
|                                               | NOMEDE             | ESTADO                     | FECHA DESDE-          | FECHA HASTA-    |                         |
| 518376-12-COT20                               | NOMBRE             | Publicada                  | ✓ 27/05/2020          | 03/06/2020      | Ē                       |
| Buscar ID<br>ste 1 resultado para tu búsqueda | Todas las regiones | Solamente cotizaciones que | he ofertado           | В               | Iscar                   |
|                                               |                    | NISMO COMPRADOR            | FECHA PUBLICACIÓN FEC | Descargar resul | tatios er <u>e</u> xcel |

ChileCompra

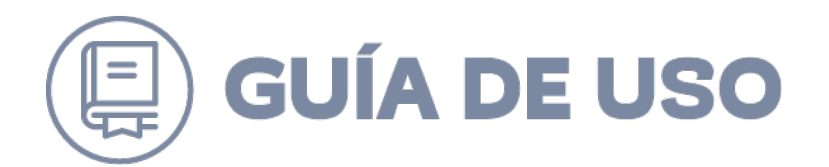

#### Paso 1: Revisar Cotización

En el **Paso 1** seleccionando el nombre de la cotización, puedes visualizar y revisar el requerimiento del producto o servicio a cotizar, además puedes ver si se ha ingresado algún documento adjunto.

Entre los detalles que puedes visualizar tenemos: ID de la cotización, nombre de la cotización, descripción de la cotización, dirección de entrega, fecha de cierre, plazo de entrega, monto total disponible y los documentos adjuntos.

Adicionalmente, se encuentra identificada la unidad de compra del organismo solicitante.

| ritorio / Compra Ágil / Participar                              |                                                                            |                                          |                                               |
|-----------------------------------------------------------------|----------------------------------------------------------------------------|------------------------------------------|-----------------------------------------------|
| etalle de la cotización<br>mpleta los campos y envía tu cotizac | 518376-12-COT20 PUBLICADA<br>Jón en un solo paso.                          |                                          |                                               |
| ID de cotización                                                | 518376-12-COT20                                                            | Datos para esta cot                      | ización:                                      |
| Nombre de la cotización                                         | INSUMOS DE PROTECCIÓN                                                      | Nombre del contacto                      | Jenny Comte Ayca                              |
| Descripción de la cotización                                    | ADQUISICIÓN DE MASCARILLAS.                                                | Teléfono de contacto<br>Mail de contacto | +56 9 9533 5731<br>jenny.comte@chilecompra.cl |
| Dirección de entrega                                            | Juan Noé 933, Of. Centro ChileCompra , Arica. Región de Arica y Parinacota |                                          |                                               |
| Fecha de publicación para cotizar                               | 03-06-2020 17:08:44                                                        | DCCP-Operaciones-Prueb<br>00.000.000-0   | a Comprador                                   |
| Fecha de cierre para cotizar                                    | 04-06-2020 18:30:00                                                        | on bhogh                                 |                                               |
| Plazo Entrega                                                   | 5 Días                                                                     |                                          |                                               |
| Monto total disponible                                          | \$ 1.400.000                                                               |                                          |                                               |
| Adjuntee                                                        | No evistes desumentes adjustes                                             |                                          |                                               |

#### Paso 2: Responder a la solicitud de Cotización

Al seleccionar el botón participar, se cargará una pantalla con el detalle de lo solicitado por el comprador (paso 1) y en la parte inferior se contemplan los datos solicitados para enviar la cotización.

Para enviar la cotización, deberás:

(1): Ingresar el valor unitario neto. El sistema automáticamente lo multiplicará por la cantidad ingresada por el comprador y calculará el subtotal.

(2): Seleccionar el tipo de impuesto (exento, IVA, honorario o zona franca).

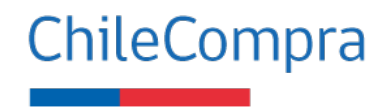

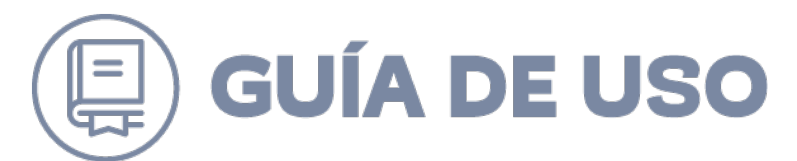

(3): Adjuntar documento para complementar la información del formulario donde podría incluir detalles del producto o servicio, características técnicas, fotografías, etc.).

- (4): Detallar una descripción de la cotización.
- (5): Indicar la fecha de vigencia de la cotización.
- (6): Enviar de la cotización.

| Productos cotiz                                  |                                                                    |                                                                                   |               |                              |     |             |                            |
|--------------------------------------------------|--------------------------------------------------------------------|-----------------------------------------------------------------------------------|---------------|------------------------------|-----|-------------|----------------------------|
| ID                                               | PRODUCTO / SERVICIO                                                |                                                                                   | CANTIDAD V    | ALOR UNITARIO NETO * SUBTOTA |     | NETO        | \$ 1.140.000               |
| 42131606                                         | Mascarillas de aislamiento o quirófano<br>Mascarilla N95           | para el personal sanitario                                                        | 500<br>Unidad | \$ 1.290                     | 000 | Monto total | \$ 216.600<br>\$ 1.356.600 |
| 42131606                                         | Mascarillas de aislamiento o quirófano<br>Mascarilla de 3 pliegues | para el personal sanitario                                                        | 500<br>Unidad | \$ 990 \$ 495.               | 000 |             |                            |
| Los montos ingre                                 | sados deben incluir despacho de ser necesari                       | 0.                                                                                |               |                              |     |             |                            |
| Adjuntar arch<br>Puedes subir arc<br>(opcional). | ivo TI<br>hivos que especifiquen tu cotización Ta<br>Ta            | PO ARCHIVO COTIZACIÓN<br>Seleccionar archivo<br>maño máximo permitido: 20Mb.      | Se            | leccionar archivo            | 3)  |             |                            |
| Detalle de la c                                  | otización *                                                        | mascarillas de acuerdo a lo solciitacdo en cot<br>plazo de entrega 8 días hábiles | ización       | 4                            | )   |             |                            |
|                                                  |                                                                    | 03/07/2020                                                                        | 5             |                              |     |             | -                          |
| Fecha vigenci<br>Fecha referencia                | a *<br>//                                                          | · · · · · ·                                                                       |               |                              |     |             | $\left( \right)$           |

Al momento de seleccionar "Enviar Cotización", se desplegará una ventana con la "Declaración Jurada de Habilidad", donde declara bajo juramento que está **habilitado para vender al Estado**, porque no se encuentra afecto, o su representada no se encuentra afecta, a ninguna de las inhabilidades legales descritas.

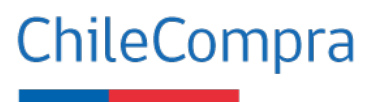

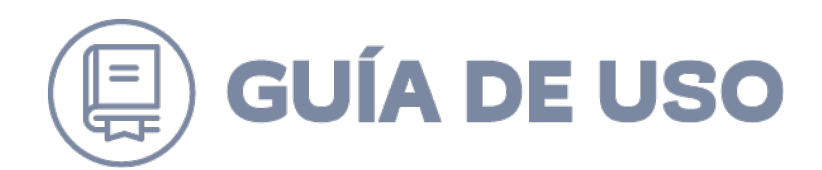

|                                                                                                    | × |
|----------------------------------------------------------------------------------------------------|---|
| Un último paso                                                                                                    |   |
| Antes de enviar tu cotización, debes confirmar el cumplimiento de los siguientes requisitos:                                                                                                    |   |
| Declaración jurada de habilidad                                                                                                    | Ī |
| No hemos sido condenados por prácticas antisindicales o infracción a los derechos fundamentales del trabajador, o por delitos concursales<br>establecidos en el Código Penal, dentro de los 2 años anteriores al momento de la presentación de la oferta, de la formulación de la propuesta o de<br>la suscripción del contrato, de licitaciones públicas, privadas o tratos directos. (Artículo 4°, inciso primero, ley N°19.886). |   |
| No somos funcionarios directivos del órgano público o empresa del Estado compradora, ni tenemos vínculos de parentesco (descritos en artículo 54,<br>letra b), ley N* 18.575), con esos directivos.                                                                                                    |   |
| No somos una sociedad de personas de las que esos directivos o esos parientes formen parte.                                                                                                    |   |
| No somos una sociedad comandita por acciones o anónima cerrada en que esos directivos o esos parientes sean accionistas.                                                                                                    |   |
| No somos una sociedad anónima abierta en la que esos directivos o esos parientes sean dueños de acciones que representen el 10% o más del<br>capital.                                                                                                    |   |
| Declaro bajo juramento que estoy habilitado para venderle al Estado, porque no me encuentro afecto, o mi representada no se encuentra afecta, a ninguna de las inhabilidades legales descritas.                                                                                                    |   |
| Aceptar y enviar couzación                                                                                                    |   |

Una vez que acepta la declaración y envía la cotización, aparecerá el siguiente mensaje de confirmación.

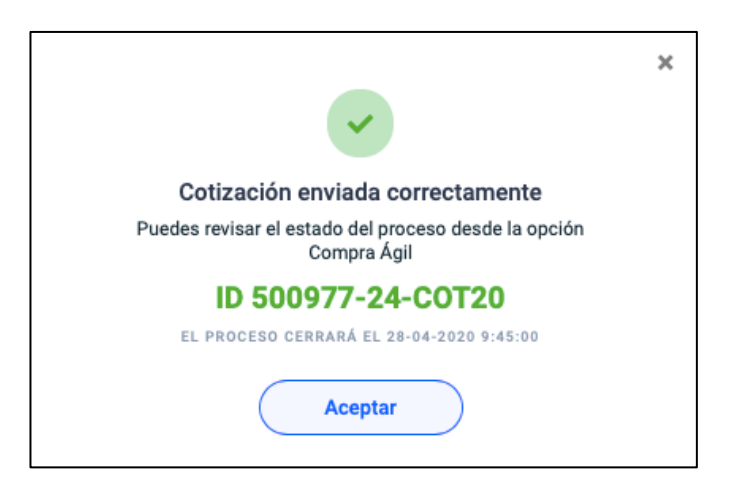

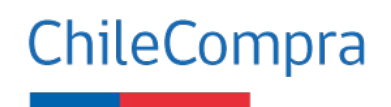

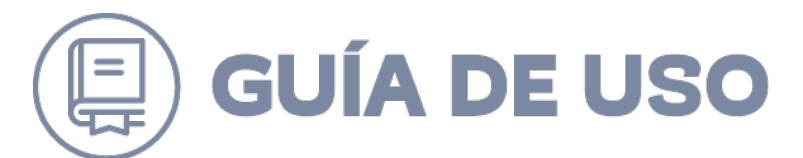

## Revisar y/o editar la cotización ingresada

Para revisar y/o editar una cotización ingresada debe identificarla en el buscador principal de la plataforma de Compra Ágil y, en el costado derecho de la pantalla seleccionar el botón "Ver Detalle":

| <i>v</i> isa y responde la      | s solicitudes de cotización di | sponibles de todos los org   | anismos pú | blicos.                                                |                                    |                            |   |                            |       |
|---------------------------------|--------------------------------|------------------------------|------------|--------------------------------------------------------|------------------------------------|----------------------------|---|----------------------------|-------|
| BUSCA POR ID<br>518376-12-cot20 |                                | NOMBRE                       |            | ESTADO<br>Publicada                                    | ~                                  | FECHA DESDE:<br>28/05/2020 | i | FECHA HASTA:<br>04/06/2020 | ₿     |
| (                               | Buscar ID                      | REGIÓN<br>Todas las regiones | ~          | Solamente cotizaciones de n Solamente cotizaciones que | nis rubros <u>E</u><br>he ofertado | ditar mis rubros           |   | В                          | iscar |
| ste 1 resultado par             | a tu búsqueda                  |                              |            |                                                        |                                    |                            |   |                            |       |

Cuando una cotización se encuentra en estado "Publicada", quiere decir que está abierta para recibir cotizaciones, por lo tanto, puedes participar ingresando una o varias cotizaciones, incluso puedes eliminar las cotizaciones que ingresaste, y volver a subir otras.

En la sección 1, podrás ingresar una nueva cotización, para ello debes seleccionar "+ Enviar nueva cotización".

En la sección 2, puedes revisar la cotización ingresada, "Ver Adjuntos" o "Anular cotización".

| Berler / Gerge Agi / Generale HEMP-SCOTS<br>Detalle de la cotización 518376-12-COT20                                                                                                    | RUCKA                                                                      |                                            |                                  |                                    |                                             |                              |                                                 |                 |
|----------------------------------------------------------------------------------------------------|----------------------------------------------------------------------------|--------------------------------------------|----------------------------------|------------------------------------|---------------------------------------------|------------------------------|-------------------------------------------------|-----------------|
| ID de cotización                                                                                                    | \$18376-12-COT20                                                           |                                            |                                  |                                    | Datos para esta                             | ootización:                  |                                                 |                 |
| Nombre de la cotización                                                                                                    | INSUMOS DE PROTECCIÓN                                                      |                                            |                                  |                                    | Nombre del contacto<br>Teléfono de contacto |                              | Jenny Comte<br>+56 9 9533 5                     | Ayoa<br>731     |
| Descripción de la cotización                                                                                                    | ADQUISICIÓN DE MASCARILLAS.                                                |                                            |                                  |                                    | Mall de contacto                            |                              | jenny.comteg                                    | Schliecompra.cl |
| Dirección de entrega                                                                                                    | Juan Noë 933, Of. Centro ChileCompra., Arica. Región de Arica y Parinacota |                                            |                                  |                                    | DCCP-Operaciones-Pr                         | ueba Comprador               |                                                 |                 |
| Fecha de publicación para cotizar                                                                                                    | 03-06-2020 17:08:44                                                        |                                            |                                  |                                    | 00.000.000-0<br>UNIDADQA                    |                              |                                                 |                 |
| Fecha de clerre para cotizar                                                                                                    | 04-06-2020 18:30:00                                                        |                                            |                                  |                                    |                                             |                              |                                                 |                 |
| Plazo Entrega                                                                                                    | 5 Dias                                                                     |                                            |                                  |                                    |                                             |                              |                                                 |                 |
| Monto total disponible                                                                                                    | \$ 1.400.000                                                               | 2                                          |                                  |                                    |                                             |                              |                                                 |                 |
| Adjuntos                                                                                                    | No existen documentos adjuntos                                             | 2                                          |                                  |                                    |                                             |                              |                                                 |                 |
| recons de enviro las de-ales tradices<br>Colización envirada<br>executiva de suede a la solitación en estación plana de enviga e días habiter<br>de encountro y servicio<br>4212464 Masardía de aparentes o portano para el paracent a<br>colisación de la solitación de aparentes o portano para el paracent a<br>colisación de la solitación de aparentes o portano para el paracent a<br>colisación de la solitación de la solitación para el paracent a<br>colisación de la solitación de la solitación para el paracent a<br>colisación de la solitación de la solitación para el paracent a<br>colisación de la solitación de la solitación de la | antaro<br>antaro                                                           | CANTIDAD<br>500<br>Unided<br>500<br>Unided | PRECID UNITARIO<br>5990<br>51200 | SUBTOTAL<br>3.495.000<br>3.845.000 |                                             | סדאא<br>(ארץ)<br>Monto total | \$1.160.000<br>\$116.000<br>\$ <b>1.356.600</b> |                 |
| Ver adjuntos Anular cotización                                                                                                    |                                                                            |                                            |                                  |                                    |                                             |                              |                                                 |                 |

Página 9 de 14

ChileCompra

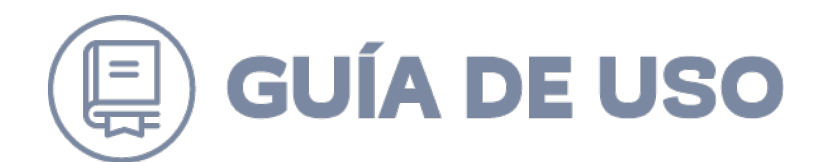

Para anular debe pinchar sección abajo "Anular Cotización", aparecerá ventana emergente, donde de pinchar botón eliminar cotización. Esta opción es irreversible.

| 42131606 Mascarillas de aislamiento o quirófano par<br>Mascarilla de 3 pliegues             | ž                             |                             |                                         | ×                         |       |       |                        |  |
|---------------------------------------------------------------------------------------------|-------------------------------|-----------------------------|-----------------------------------------|---------------------------|-------|-------|------------------------|--|
| Ver ediuntee Anular estimatión                                                              | Anu                           | lar envío                   | de cotizació                            | n                         |       |       |                        |  |
| ver adjuntos Anular cotización                                                              | Se eliminará la<br>518376-12- | cotización c<br>COT20 por u | orrespondiente a<br>n monto total de \$ | la solicitud<br>\$ 595,00 |       |       |                        |  |
|                                                                                             | Esta acción es irre           | eversible. ¿Es              | stá seguro que des                      | sea continuar?            |       |       |                        |  |
| FECHA DE ENVIO 04-06-2020 9:59:17<br>Cotización enviada<br>sólo cotizó por la primera linea |                               | Eliminar<br>Car             | cotización<br>ncelar                    |                           |       |       |                        |  |
| ID PRODUCTO / SERVICIO                                                                      |                               | CANTIDAD                    | PRECIO UNITARIO                         | SUBTOTAL                  |       | NETO  | \$ 500                 |  |
| 42131606 Mascarillas de aislamiento o quirófano par<br>Mascarilla de 3 pliegues             | a el personal sanitario       | 500<br>Unidad               | No cotizado                             | No cotizado               | Monto | total | \$ 95<br><b>\$ 595</b> |  |
| 42131606 Mascarillas de aislamiento o quirófano par<br>Mascarilla N95                       | a el personal sanitario       | 500<br>Unidad               | \$1                                     | \$ 500                    |       |       |                        |  |
| Ver adjuntos Anular cotización                                                              |                               |                             |                                         |                           |       |       |                        |  |

## Cómo revisar qué cotización fue seleccionada

Para revisar cuál es la cotización seleccionada por el comprador en una solicitud, debes ingresar al buscador e identificar la cotización. Si ésta ya fue resuelta por el comprador, aparecerá en estado "OC Emitida", luego debes seleccionar "Ver Detalle" para acceder a los resultados.

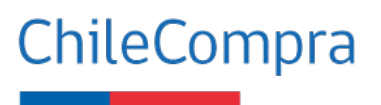

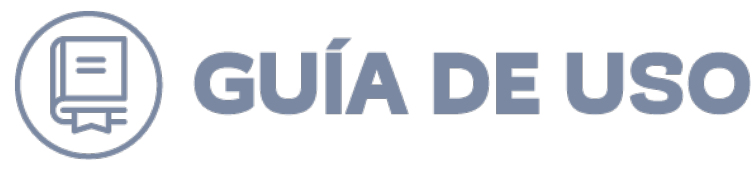

| UISCA POR ID    | NOMBRE                       | ESTADO                                                               | FECHA DESDE                                                       | FECHA HASTA- |      |
|-----------------|------------------------------|----------------------------------------------------------------------|-------------------------------------------------------------------|--------------|------|
| 500977-12-COT20 |                              | OC Emitida                                                           | ✓ 28/05/2020                                                      | 04/06/2020   | ė    |
| Buscar ID       | REGIÓN<br>Todas las regiones | <ul> <li>Solamente cotizacio</li> <li>Solamente cotizacio</li> </ul> | nes de mis rubros <u>Editar mis rubros</u><br>nes que he ofertado | Bu           | scar |
|                 |                              |                                                                      |                                                                   |              |      |

Cargará la solicitud de cotización con los requerimientos del comprador, tal como se muestra a continuación:

| Detalle de la cotización 5<br>Revisa el detalle de la cotización. | 518376-12-COT20 OC EMITIDA                                                 |             |                          |                            |
|-------------------------------------------------------------------|----------------------------------------------------------------------------|-------------|--------------------------|----------------------------|
| ID de cotización                                                  | 518376-12-COT20                                                            | Da          | tos para esta cotizac    | ión:                       |
| Nombre de la cotización                                           | INSUMOS DE PROTECCIÓN                                                      | Nor         | nbre del contacto        | Jenny Comte Ayca           |
| Descripción de la cotización                                      | ADQUISICIÓN DE MASCARILLAS.                                                | Mai         | il de contacto           | jenny.comte@chilecompra.cl |
| Dirección de entrega                                              | Juan Noé 933, Of. Centro ChileCompra , Arica. Región de Arica y Parinacota | Der         | P.Oneraciones.Prueba Con | nrador                     |
| Fecha de publicación para cotizar                                 | 03-06-2020 16:41:40                                                        | 00.0<br>UNI | 000.000-0<br>IDADQA      | pracor                     |
| Fecha de cierre para cotizar                                      | 04-06-2020 13:12:19                                                        |             |                          |                            |
| Plazo Entrega                                                     | 5 Días                                                                     |             |                          |                            |
| Monto total estimado disponible                                   | \$ 1.400.000                                                               |             |                          |                            |
| Adjuntos                                                          | No existen documentos adjuntos                                             |             |                          |                            |
| Cantidad de proveedores invitados                                 | 82                                                                         |             |                          |                            |

En la parte inferior aparecerá la siguiente información:

(1) Listado de todos los proveedores que cotizaron con los adjuntos y detalle de sus cotizaciones.

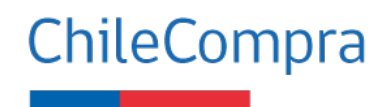

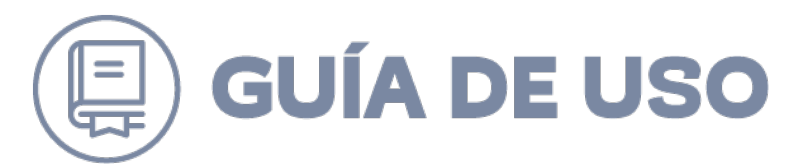

(2) El proveedor seleccionado se destacará en un recuadro verde en el cual también podrás visualizar los adjuntos y detalle de las cotizaciones de todos los proveedores que participaron. Recordar que el proveedor seleccionado es parte de la lista de los proveedores que cotizaron (1).

| ID                                                                                | PRODUCTO / SERVICI                                   | 0                                                              | CANTIDA       | D                                                      |                                                                                      |                            |
|-----------------------------------------------------------------------------------|------------------------------------------------------|----------------------------------------------------------------|---------------|--------------------------------------------------------|--------------------------------------------------------------------------------------|----------------------------|
| 42131606                                                                          | Mascarillas de aislamie<br>Mascarilla de 3 pliegues. | ento o quirófano para el personal sanitario                    | 500<br>Unidad |                                                        |                                                                                      |                            |
| 42131606                                                                          | Mascarillas de aislamie<br>Mascarilla N95            | nto o quirófano para el personal sanitario                     | 500<br>Unidad |                                                        |                                                                                      |                            |
|                                                                                   |                                                      |                                                                |               |                                                        |                                                                                      |                            |
| MICRO<br>6.390.767-4                                                              | Droveedores que                                      | prueba<br>VIGENCIA 04-07-2020                                  | <u> </u>      | <b>\$ 178.500</b><br>Monto total                       | <b>Ver adjuntos</b><br>Declaración de habilidad                                      | Ver detaile                |
| VICRO<br>FELIPE IGNACIO<br>16.390.767-4<br>VICRO<br>FELIPE IGNACIO<br>6.390.767-4 | DIOVEEDORES QUE                                      | prueba<br>VIGENCIA 04-07-2020<br>Prueba<br>VIGENCIA 04-07-2020 | <u> </u>      | \$ 178.500<br>Monto total<br>\$ 833.000<br>Monto total | Ver adjuntos<br>Declaración de habilidad<br>Ver adjuntos<br>Declaración de habilidad | Ver detaile<br>Ver detaile |

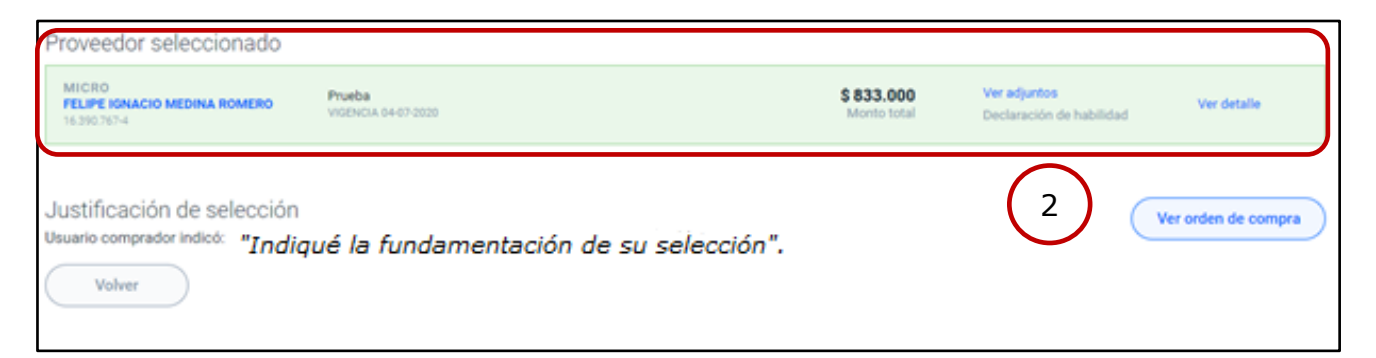

Al seleccionar la opción "Ver Detalle", podrás visualizar: cotización enviada por el proveedor, la "Declaración de Habilidad", documento necesario para cotizar en compra ágil, justificación de selección y un ícono para ver la Orden de compra.

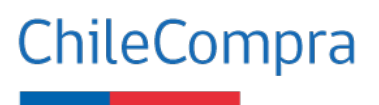

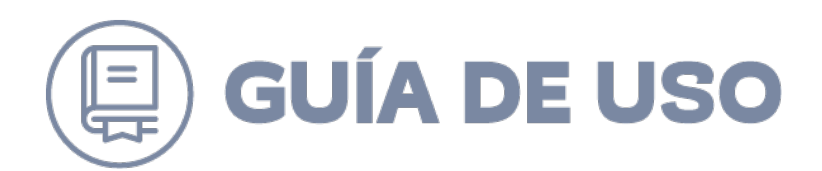

| Con fecha 04-06-2020 13:31:51, ha declarado bajo juramento que no se encuentra afecto(a), o, si es el caso, su representada<br>, RUT ino se encuentra afecta, a ninguna de las inhabilidades legales que se mencionan en esta<br>declaración, por lo que se encontraría habilitado(a) para venderle al Estado.                                                                                                    |                   |
|----------------------------------------------------------------------------------------------------|-------------------|
| Declaración jurada de habilidad                                                                                                    |                   |
| No hemos sido condenados por prácticas antisindicales o infracción a los derechos fundamentales del trabajador, o por delitos concursales establecidos en el Código<br>Penal, dentro de los 2 años anteriores al momento de la presentación de la oferta, de la formulación de la propuesta o de la suscripción del contrato, de licitaciones<br>públicas, privadas o tratos directos. (Artículo 4º, inciso primero, ley Nº19.886).                                                                                                    | I                 |
| No somos funcionarios directivos del órgano público o empresa del Estado compradora, ni tenemos vínculos de parentesco (descritos en artículo 54, letra b), ley Nº<br>18.575), con esos directivos.                                                                                                    |                   |
| No somos una sociedad de personas de las que esos directivos o esos parientes formen parte.                                                                                                    |                   |
| No somos una sociedad comandita por acciones o anónima cerrada en que esos directivos o esos parientes sean accionistas.                                                                                                    |                   |
| No somos una sociedad anónima abierta en la que esos directivos o esos parientes sean dueños de acciones que representen el 10% o más del capital.                                                                                                    |                   |
| No somos los gerentes, administradores, representantes o directores de cualquiera de las sociedades antedichas. (Artículo 4*, inciso sexto, ley N* 19.886)                                                                                                    |                   |
| No estamos condenados por el Tribunal de Defensa de la Libre Competencia, a la prohibición de contratar con el Estado, por realizar prácticas que atenten contra la li<br>competencia, ya sea de forma individual o colectivamente, por ejemplo, acuerdos entre competidores para la fijación de precios de venta o compra, limitar la producci<br>asignarse cuotas de mercado, afectar el resultado de procesos de licitación, así como los acuerdos o prácticas realizadas, para entregar poder de mercado a los<br>competidores, para determinar condiciones que comerciales que afecten a actuales o potenciales proveedores. (Artículo 26, letra d), del DFL N°1, de 2005, del Ministe<br>de Economía). | rre<br>ón,<br>rio |
| Si mi representada es una persona jurídica, no está condenada a la prohibición de celebrar actos y contratos con el Estado, por la comisión de los delitos mencionado<br>el artículo 1 de la ley N°20.393, sobre Responsabilidad Penal de las Personas Jurídicas (Artículo 10, ley N° 20.393).                                                                                                    | 3 en              |
| Declaro bajo juramento que estoy habilitado para venderle al Estado, porque no me encuentro afecto, o mi representada no se encuentra afecta, a ninguna de las<br>inhabilidades legales descritas.                                                                                                    |                   |

| FECHA DE ENVÍO<br>Cotización<br>Prueba | o 04-06-2020<br>n enviada por Felipe Medina                                                                |                           |                          |                       |             |                          | × |
|----------------------------------------|----------------------------------------------------------------------------------------------------|---------------------------|--------------------------|-----------------------|-------------|--------------------------|---|
| ID<br>42131606                         | PRODUCTO / SERVICIO<br>Mascarillas de aislamiento o quirófano para el personal sanitario<br>Mascarilla N95 | CANTIDAD<br>500<br>Unidad | PRECIO UNITARIO<br>\$600 | SUBTOTAL<br>\$300.000 | NETO<br>IVA | \$ 700.000<br>\$ 133.000 |   |
| 42131606                               | Mascarillas de aislamiento o quirófano para el personal sanitario<br>Mascarilla de 3 pliegues              | 500<br>Unidad             | \$800                    | \$400.000             | Monto total | \$ 833.000               |   |
| VIGENCIA 04                            | 1-07-2020                                                                                                  | Cerrar                    |                          |                       |             |                          |   |

ChileCompra

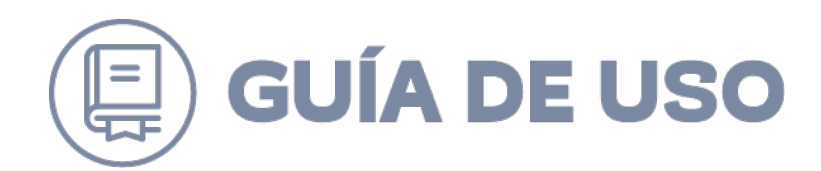

| FELIPI                  | E IGNACIO MEDINA ROMERO                                                                                           | ENCIA 04-07-2020                                                           |              | Monto | total | Declaración de habilidad                 | ver detalle         |
|-------------------------|----------------------------------------------------------------------------------------------------|----------------------------------------------------------------------------|--------------|-------|-------|------------------------------------------|---------------------|
| 16.390                  | 🚰 Detalle Orden de Compra - Google Chrom                                                                          | e                                                                          |              | 1)    | ×     |                                          |                     |
| MICF<br>FELIF           | No es seguro   pre.mercadopublic                                                                                  | o.cl/PurchaseOrder/Modules/PO/DetailsPurchaseOrder.aspx?qs=sV              | sWkql6iyY5yn | nhtqq |       | Ver adjuntos                             | Ver detalle         |
| 16.390                  | Orden de Compra. Nº518376-12-AG20 "Orden de Compra<br>generada por invitación a compra ágil: 518376-12-COT20"     |                                                                            |              |       |       | Deciaración de habilidad                 |                     |
| MICF<br>FELIF<br>16.390 | Recuerde que el responsable del ;                                                                                 | vago es DCCP-Operaciones-Prueba Comprador                                  |              |       |       | Ver adjuntos<br>Declaración de habilidad | Ver detalle         |
| Prove                   | <ul> <li>1 Información de la Oro</li> <li>2 Datos del Comprador</li> <li>3 Datos del Contacto p</li> </ul>        | len de Compra                                                              |              |       |       |                                          |                     |
| MICF<br>FELIF<br>16.390 | <ul> <li>4 - Datos de Pago y Facto</li> <li>5 - Otras Especificacione</li> <li>6 - Datos del Proveedor</li> </ul> | s Historiko                                                                |              |       | l     | Ver adjuntos<br>Declaración de habilidad | Ver detalle         |
| Justi                   | 1 Información de la C                                                                                             | Irden de Compra                                                            | ^            |       |       | (                                        | Ver orden de compra |
| Usuaric                 | Número de la Orden de Compra                                                                                      | 518376-12-AG20                                                             |              |       |       |                                          |                     |
|                         | Estado de la Orden de Compra                                                                                      | Enviada a proveedor                                                        |              |       |       |                                          |                     |
|                         | Fecha de Envío                                                                                                    | 04-06-2020                                                                 |              |       |       |                                          |                     |
|                         | Nombre de la Orden de Compra                                                                                      | Orden de Compra generada por invitación a compra ágil: 518376-12-<br>COT20 | -            |       |       |                                          |                     |
|                         | Anexos y Resoluciones                                                                                             | Ver Anexos Direction de comptas y contratación abi                         | onca enneco  | при   | *     |                                          |                     |

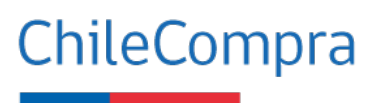